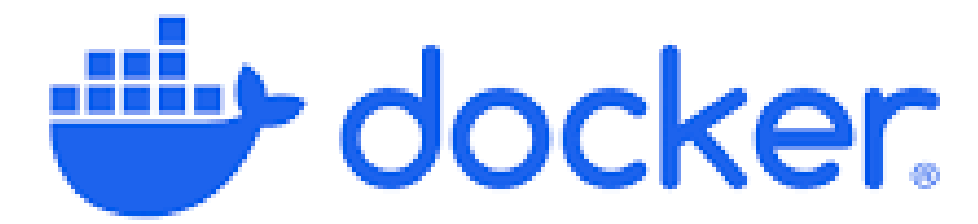

## Windows環境でDocker Desktopが起動しなくなった

- 対象環境: Windows 11 + WSL2 + Docker Desktop 4.4.1.2
- Docker Desktop を起動しようとすると、一瞬だけ下記のようなウィンドウが出 てすぐ消えてしまう。

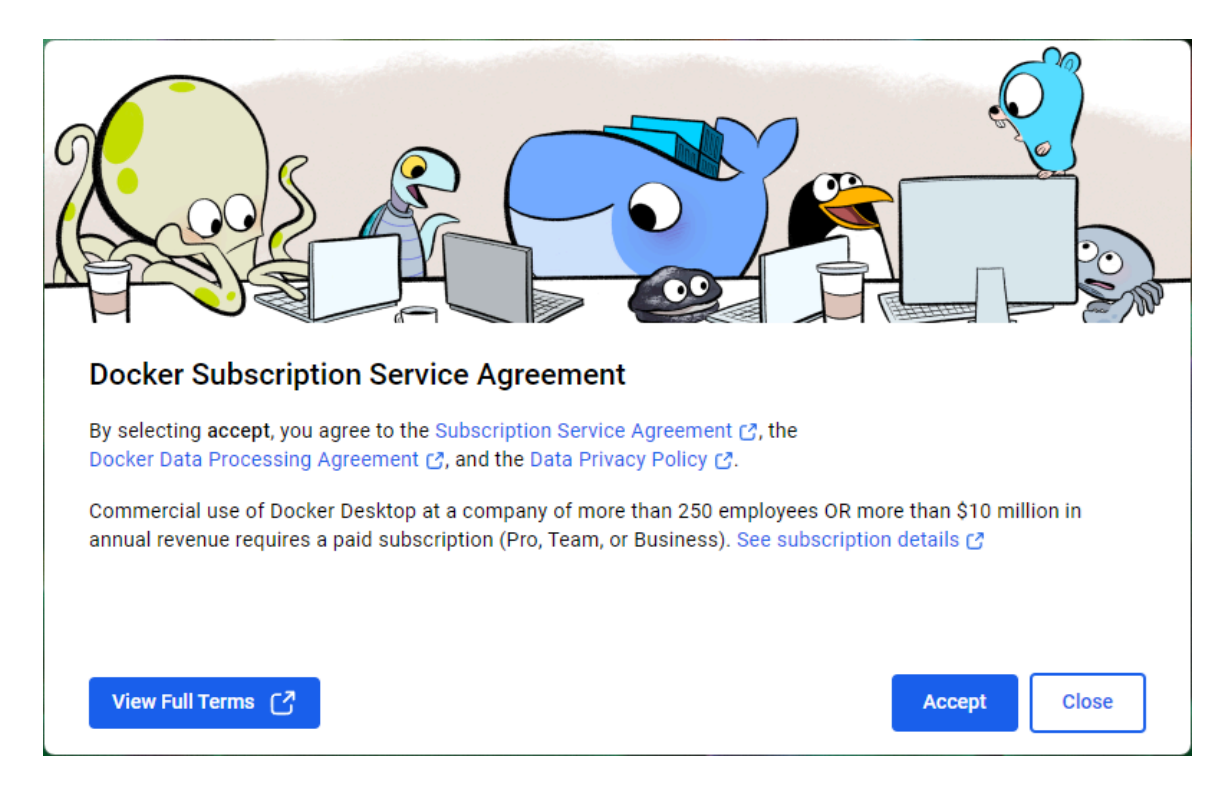

## まとめ

- WSL2連携 + Docker Desktop の環境は 再インストールが最も手堅いのではな いか
- クラッシュ原因は設定ファイル破損 or サブスク確認画面の描画トラブルと思われる
- ログが出ていない場合 → 完全削除して復元が早そう
- ▼ とりあえず、Docker Desktop の再起動。
  効果なし。状況は変わらず。
- ▼ WSLの状態を確認。

```
# PowerShell(管理者)で実行
wsl --status
> wsl --status
既定のバージョン: 2
>
```

WSL(Windows Subsystem for Linux)が正常に動いているご様子。

▼ Dockerの設定キャッシュの破損の可能性を確認。

move "\$env:APPDATA\Docker" "\$env:APPDATA\Docker.bak" move "\$env:LOCALAPPDATA\Docker" "\$env:LOCALAPPDATA\Docker.bak'

一時的に設定フォルダを退避してDockerを再起動する。

効果なし。状況は変わらず。

▼ ログを確認する。

C:\Users\<ユーザー名>\AppData\Roaming\Docker\log\host\

docker.log service.txt diagnostic.txt(もしあれば)

これらを確認しようとするが、Dockerフォルダ配下にlogフォルダがない…。 Docker\log\host\ フォルダ自体が存在しない or ログが出力されていないので、 Docker Desktop が 「起動処理すら完了していない」 可能性が高そう。 というわけで、完全アンインストール → 再インストール

- ▼ 完全アンインストール
  - 1. 設定  $\rightarrow$  アプリ  $\rightarrow$  Docker Desktop  $\rightarrow$  アンインストール
  - 2. 以下のフォルダを手動で削除

C:\\Users\\<ユーザー名>\\AppData\\Roaming\\Docker C:\\Users\\<ユーザー名>\\AppData\\Local\\Docker C:\\ProgramData\\Docker(\*存在しない場合もあり)

- 3. PC を再起動
- ▼ 再インストール
  - <u>https://www.docker.com/products/docker-desktop/</u>
  - インストーラをDLして再インストール
  - 再インストール時の設定

| Installing Docker Desktop 4.41.2 (191736)                                                        | _               |      | × |
|--------------------------------------------------------------------------------------------------|-----------------|------|---|
| Configuration                                                                                    |                 |      |   |
| ☑ Use WSL 2 instead of Hyper-V (recommended)                                                     |                 |      |   |
| Allow Windows Containers to be used with this installation                                       |                 |      | ] |
| ☑ Add shortcut to desktop                                                                        |                 |      |   |
|                                                                                                  |                 |      |   |
|                                                                                                  |                 |      |   |
|                                                                                                  |                 |      |   |
|                                                                                                  |                 |      |   |
|                                                                                                  |                 |      |   |
|                                                                                                  |                 |      |   |
|                                                                                                  |                 |      |   |
|                                                                                                  |                 |      |   |
|                                                                                                  |                 |      |   |
|                                                                                                  |                 |      |   |
| Windows Containers should only be enabled if you understand the risks. For more information, see | e <u>our do</u> | DCS. |   |
|                                                                                                  |                 | OK   |   |

再インストール後はこちらの画面が消えずに表示された。Acceptを押し続行。

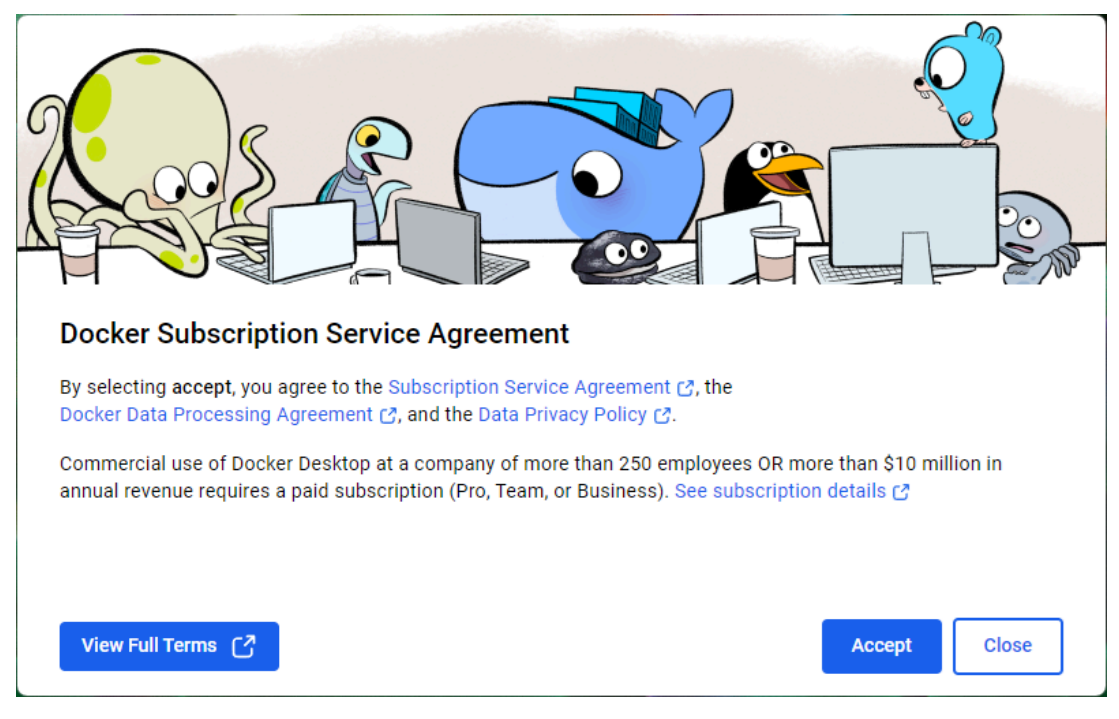

• この画面も表示されるが、Skipして続行

| docker.desktop (FERSONAL) |                                                       |  | _ | × |
|---------------------------|-------------------------------------------------------|--|---|---|
|                           |                                                       |  |   |   |
|                           |                                                       |  |   |   |
|                           | Welcome to Docker                                     |  |   |   |
|                           | Work Personal                                         |  |   |   |
|                           | We recommend signing in with your work email address. |  |   |   |
|                           | Work email address                                    |  |   |   |
|                           | Continue                                              |  |   |   |
|                           |                                                       |  |   |   |
|                           |                                                       |  |   |   |
|                           |                                                       |  |   |   |
|                           |                                                       |  |   |   |

 ここまで来れた。ので大丈夫そう。WSLのガイダンスウィンドウが開いたが 閉じる。

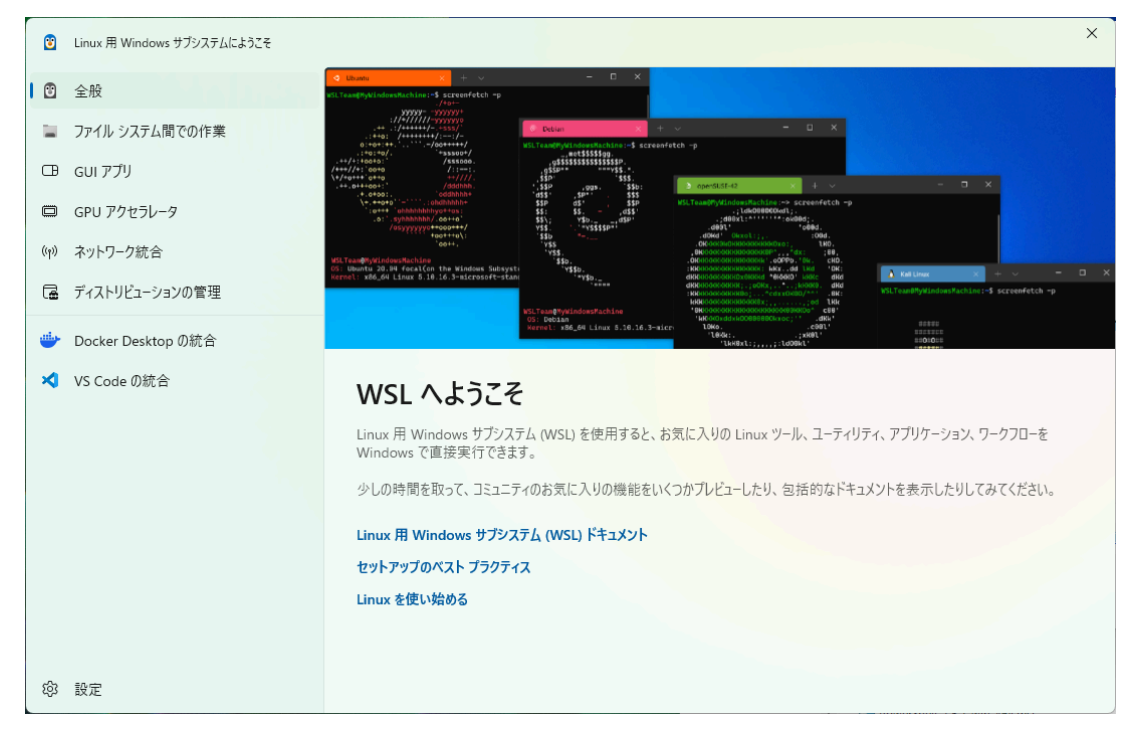

• docker コマンド実行

docker run hello-world

起動!修復完了。